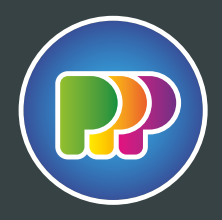

# **PDF instellingen**

Bij het maken van PDF-bestanden voor digitale prints is het belangrijk dat er geen kwaliteit verloren gaat. Hieronder staat hoe de bestanden moeten worden aangeleverd en waarmee rekening gehouden moet worden.

Ai Adobe Illustrator Id Adobe InDesign

Ps Adobe Photoshop

Om bestanden direct en goed te kunnen doorzetten naar productie is het belangrijk dat je het bestand aanlevert als een drukklare PDF. Sla je PDF op met het PPP Nederland Print Profiel. Download en installeer de PPP Nederland Print PDF instellingen, zo is je bestand perfect afgestemd op onze print instellingen.

Controleer de pdf voordat je deze bij ons aanlevert door middel van de optie "Overprint Preview / Uitvoervoorbeeld" in Acrobat Reader (Pro). Het uitvoervoorbeeld in Adobe Acrobat (Pro) geeft een goed beeld van het uiteindelijke resultaat.

Lever één bestand per onderdeel aan: geen ontwerpen combineren of meerdere dezelfde ontwerpen in één bestand plaatsen. Lever je een drukklare PDF aan, dan wordt deze altijd door ons gecheckt.

### Installatie PDF instellingen PPP Nederland

- **Stap 1** download de PPP Nederland PDF instellingen op de website.
- **Stap 2** laad de PDF instellingen in je Adobe programma. (Adobe PDF voorinstellingen)

#### TIP

Plaats de PPP Nederland Print.joboptions gelijk in de juiste map voor Adobe programma's op je Macintosh HD.

Bibliotheek / Application Support / Adobe / Adobe PDF / Settings /

PDF instelling PPP Nederland voor Adobe programma's. PPP Nederland Print.joboptions

Indien je bestanden niet opmaakt in Adobe programma's neem dan contact met ons op voor de juiste instellingen.

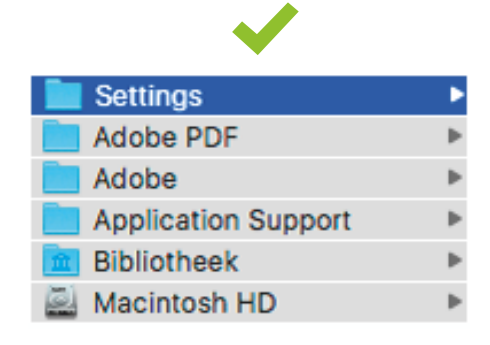

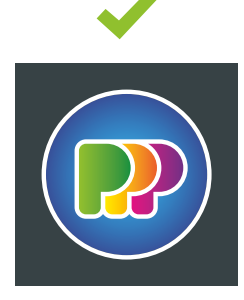

**Goed aangeleverd:** PDF voorinstelling: [PPP Nederland Print Profiel]

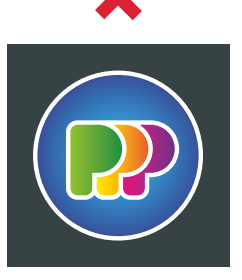

#### Verkeerd aangeleverd: PDF voorinstelling: [Afdrukken met hoge kwaliteit] [PDF/X1a:2001] [PDF/X-3:2002] [PDF/X-4:2008] [Drukwerkkwaliteit]

[kleinste bestandsgrootte]

## we know how to impress